# DLite 1.5 API Manual

# For WinCon-8000

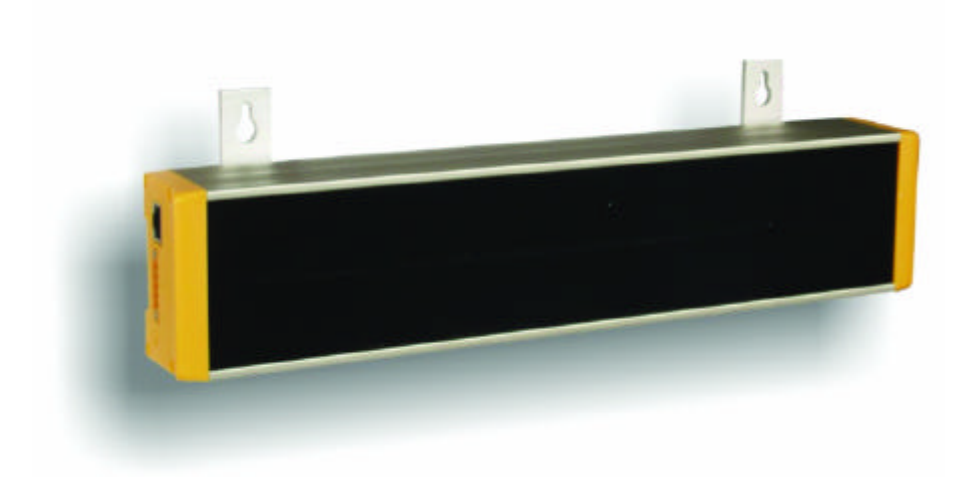

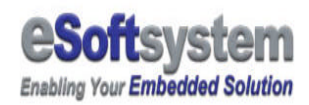

## Contents

| CHAPTER 1 DLITE API FOR WINCON-8000 INTRODUCTION                                                                                                    |
|----------------------------------------------------------------------------------------------------|
| 1-1 Real-time messaging using DLite API                                                                                                    |
| 1-2 xDLite OCX Method and Events                                                                                                    |
| Property:                                                                                                    |
| Method:                                                                                                    |
| <i>Event:</i>                                                                                                    |
| 1-3 USING ACTIVEX COMPONENT IN EVC++ AND WINCON-8000                                                                                                    |
| CHAPTER 2 WINCON-8000 DLITE API SAMPLES15                                                                                                    |
|                                                                                                    |
| 2-1 Стеате Demo Project 15                                                                                                    |
| 2-1 CREATE DEMO PROJECT                                                                                                    |
| 2-1 CREATE DEMO PROJECT                                                                                                    |
| 2-1 CREATE DEMO PROJECT.       15         2-2 DEPLOY CONTROL INTO THE PROJECT       18         2-3 EDIT CODE       19         On Start       19                                                                                            |
| 2-1 CREATE DEMO PROJECT.       15         2-2 DEPLOY CONTROL INTO THE PROJECT       18         2-3 EDIT CODE       19         On Start       19         On Timer       20                                                                  |
| 2-1 CREATE DEMO PROJECT.       15         2-2 DEPLOY CONTROL INTO THE PROJECT       18         2-3 EDIT CODE       19         On Start       19         On Timer       20         On Disconnect       22                                   |
| 2-1 CREATE DEMO PROJECT.       15         2-2 DEPLOY CONTROL INTO THE PROJECT       18         2-3 EDIT CODE       19         On Start       19         On Timer       20         On Disconnect       22         Complier options       23 |

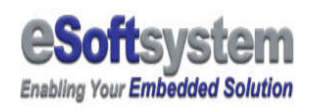

## Chapter 1 DLite API for WinCon-8000 introduction

WinCon-8000 is a programmable controller based on Windows CE system. DLite provided a Windows CE version of xDLite.ocx that could be used on WinCon-8000. WinCon-8000 could use this OCX to send real-time data and message to EKAN LED display.

### 1-1 Real-time messaging using DLite API

DLite 1.5 API for WinCon-8000 is based on Window CE and ActiveX technology. DLite provides an OCX control to access real-time function of DLite LED display.

User could use OCX to design more flexible and powerful application with DLite API.

We illustrate an eVC++ sample here to show you how to use these API functions.

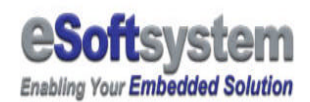

### 1-2 xDLite OCX Method and Events

xDLite OCX provides events callback for developer to control and detect EKAN LED display, these are:

#### Property:

- **EkanIP:** Connection IP address
- □ **EkanPort:** Ekan connection port is 7000
- □ **Password:** The password need to connect to EKAN

Method:

- Connect: User provides IP address to connect remote LED display.
- Disconnect: for disconnect the connection with LED display.
- □ **SendMessage:** Used for send text message for real-time display.
- □ SendMessageS: Send small font message
- DisplayBMP: Trigger BMP on LED display
- DisplatDate: Display Date on LED display
- DisplayTime: Display Time on LED system
- □ FillRect: Fill rectangular area for specific color
- □ ClearRect: Clear rectangular area
- □ **DrawLine:** Draw line on display
- Dixel: Draw pixel on LED

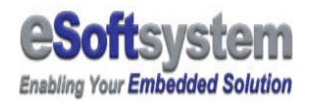

- □ **Upload:** Upload bmp or script files to LED.
- Download: Download files from LED display.
- □ **Reset:** Clear all data on LED.
- □ **Clear:** Clear all text in the display screen.

Event:

Dissconnected: triggered after disconnect method.

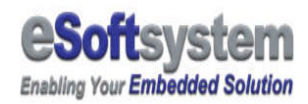

## Following table listed API method arguments:

| Property &   | Argument                         | Syntax                         |  |
|--------------|----------------------------------|--------------------------------|--|
| Method       |                                  |                                |  |
| EkanIP       | String like "192.168.0.100"      | xDlite1.EkanIP="192.168.0.100" |  |
| EkanPort     | Number like 7000                 | xDlite1.Port=7000              |  |
| EkanPassword | String like "Admin"              | xDLite1.Password="admin"       |  |
| Connect      | IP address as string             | xDLite1.Connect                |  |
| Disconnect   | None                             | XDLite1.Disconnect             |  |
| SendMessage  | Need 5 arguments to send the     | xDLite1.SendMessage            |  |
|              | message.                         | 0,0,1,0,"Hello World!"         |  |
|              | PosX and PosY are the            | Return > 0 success             |  |
|              | coordinate of the Text message,  |                                |  |
|              | start from LED display upper     |                                |  |
|              | left corner. Both are Integer    |                                |  |
|              | type variable.                   |                                |  |
|              |                                  |                                |  |
|              | fgClr and bgClr are the          |                                |  |
|              | foreground color and             |                                |  |
|              | background color of the          |                                |  |
|              | displayed text. Both are Integer |                                |  |
|              | type variable. Color code index  |                                |  |
|              | is:                              |                                |  |
|              |                                  |                                |  |
|              | 0: Black                         |                                |  |
|              | 1: Green                         |                                |  |
|              | 2: Red                           |                                |  |
|              | 3: Orange                        |                                |  |
|              |                                  |                                |  |
|              | szMsg is the text string needed  |                                |  |
|              | to be displayed.                 |                                |  |
| SendMessageS | Need 5 arguments to send the     | xDLite1.SendMessageS           |  |
|              | small font message.              | 0,0,1,0,"Hello World!"         |  |
|              | PosX and PosY are the            |                                |  |
|              | coordinate of the Text message,  | Return > 0 success             |  |
|              | start from LED display upper     |                                |  |

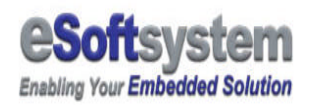

|            | left corner. Both are Integer    |                    |
|------------|----------------------------------|--------------------|
|            | type variable.                   |                    |
|            |                                  |                    |
|            | fgClr and bgClr are the          |                    |
|            | foreground color and             |                    |
|            | background color of the          |                    |
|            | displayed text. Both are Integer |                    |
|            | type variable. Color code index  |                    |
|            | is:                              |                    |
|            |                                  |                    |
|            | 0: Black                         |                    |
|            | 1: Green                         |                    |
|            | 2: Red                           |                    |
|            | 3: Orange                        |                    |
|            | -                                |                    |
|            | szMsg is the text string needed  |                    |
|            | to be displayed.                 |                    |
| DisplayBMP | Need 5 arguments to send the     | xDLite1.DisplayBMP |
|            | small font message.              | 0,0,1,0,"1.BMP"    |
|            | PosX and PosY are the            |                    |
|            | coordinate of the Text message,  | Return > 0 success |
|            | start from LED display upper     |                    |
|            | left corner. Both are Integer    |                    |
|            | type variable.                   |                    |
|            |                                  |                    |
|            | fgClr and bgClr are the          |                    |
|            | foreground color and             |                    |
|            | background color of the          |                    |
|            | displayed text. Both are Integer |                    |
|            | type variable. Color code index  |                    |
|            | is:                              |                    |
|            |                                  |                    |
|            | 0: Black                         |                    |
|            | 1: Green                         |                    |
|            | 2: Red                           |                    |
|            | 3: Orange                        |                    |
|            |                                  |                    |
|            | szMsg is the text string needed  |                    |
|            |                                  |                    |

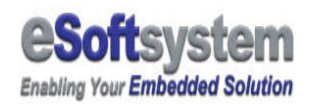

|             | to be displayed.                                                                                                    |                             |
|-------------|----------------------------------------------------------------------------------------------------|-----------------------------|
| DisplayDate | to be displayed.<br>Need 4 arguments to send the<br>small font message.<br>PosX and PosY are the<br>coordinate of the Text message,<br>start from LED display upper<br>left corner. Both are Integer<br>type variable. | xDLite1.DisplayDate 0,0,1,0 |
|             | foreground color and<br>background color of the<br>displayed text. Both are Integer<br>type variable. Color code index<br>is:                                                                                          |                             |
|             | 0: Black<br>1: Green<br>2: Red<br>3: Orange                                                                                                    |                             |
| DisplayTime | Need 4 arguments to send the<br>small font message.<br>PosX and PosY are the<br>coordinate of the Text message,<br>start from LED display upper<br>left corner. Both are Integer<br>type variable.                     | xDLite1.DisplayTime 0,0,1,0 |
|             | fgClr and bgClr are the<br>foreground color and<br>background color of the<br>displayed text. Both are Integer<br>type variable. Color code index<br>is:<br><b>0: Black</b>                                            |                             |

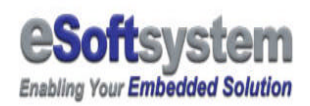

|          | 1: Green<br>2: Red<br>3: Orange                                                                                                    |                              |
|----------|----------------------------------------------------------------------------------------------------|------------------------------|
| DrawLine | Needed 5 arguments to send                                                                                                    | xDLite1.Line 0,0,10,10, 3    |
|          | the small font message.<br>PosX1 and PosY1 and PosX2<br>and PosY2, start from LED<br>display upper left corner. Both<br>are Integer type variable.                  |                              |
|          | 0: Black<br>1: Green<br>2: Red<br>3: Orange                                                                                                    |                              |
| Pixel    | Needed 3 arguments to send<br>the small font message.<br>PosX1 and PosY1 , start from<br>LED display upper left corner.<br>Both are Integer type variable.<br>Color | xDLite1.Pixel 0,0, 3         |
|          | 0: Black<br>1: Green<br>2: Red<br>3: Orange                                                                                                    |                              |
| FillRect | Fill rectangular area with                                                                                                    | xDLite1.FillRect 0,0,10,10,3 |
|          | specify color<br>Need 5 arguments to send the<br>small font message.<br>PosX1 and PosY1 and PosX2<br>and PosY2, start from LED                                      |                              |

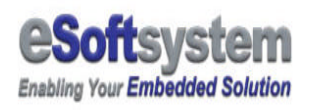

|           | display upper left corner. Both   |                                |
|-----------|-----------------------------------|--------------------------------|
|           | are Integer type variable.        |                                |
|           | Color                             |                                |
|           |                                   |                                |
|           | 0: Black                          |                                |
|           | 1: Green                          |                                |
|           | 2: Red                            |                                |
|           | 3: Orange                         |                                |
|           |                                   |                                |
| ClearRect | Clear specify rectangular area    | xDLite1.ClearRect 0,0,10,10    |
|           |                                   |                                |
|           | Need 4 arguments to send the      |                                |
|           | small font message.               |                                |
|           | PosX1 and PosY1 and PosX2         |                                |
|           | and PosY2, start from LED         |                                |
|           | display upper left corner         |                                |
|           |                                   |                                |
|           |                                   |                                |
| Upload    | Full upload string with file name | xDlite1.uplaod ("c:\ekan.ils") |
| Download  | Full download path for files      | xDLite1.download ("c:\test")   |
|           | download. All the file on DLite   |                                |
|           | LED will be downloaded.           |                                |
| Reset     | Delete all files on EKAN          | xDLite1.Reset                  |
|           | memory                            |                                |
| Clear     | Used for clear the DLite          | xDLite1.Clear                  |
|           | message on LED display.           |                                |
|           |                                   |                                |

Table 1-1 OCX supported method

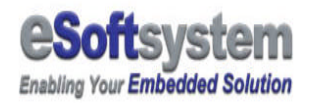

## Following table listed these events that API method might trigger:

| Event        | When it Happened?                           | Pass in parameter |
|--------------|---------------------------------------------|-------------------|
| Disconnected | After broken the connection with LED device | None              |

Table 1-2 xDLite.ocx supported events

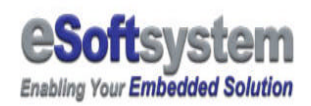

## 1-3 Using ActiveX component in eVC++ and WinCon-8000

Before you start using xDLite OCX on eMbedded Visual C++, you must register this OCX to your windows registry first. Registration on PC side and WinCon-8000 side are both required.

The PC side OCX version is same as desktop version of xDLite.ocx. Please copy the ocx to the program directory, and enter windows command mode, type: regsvr32 xDLite.ocx

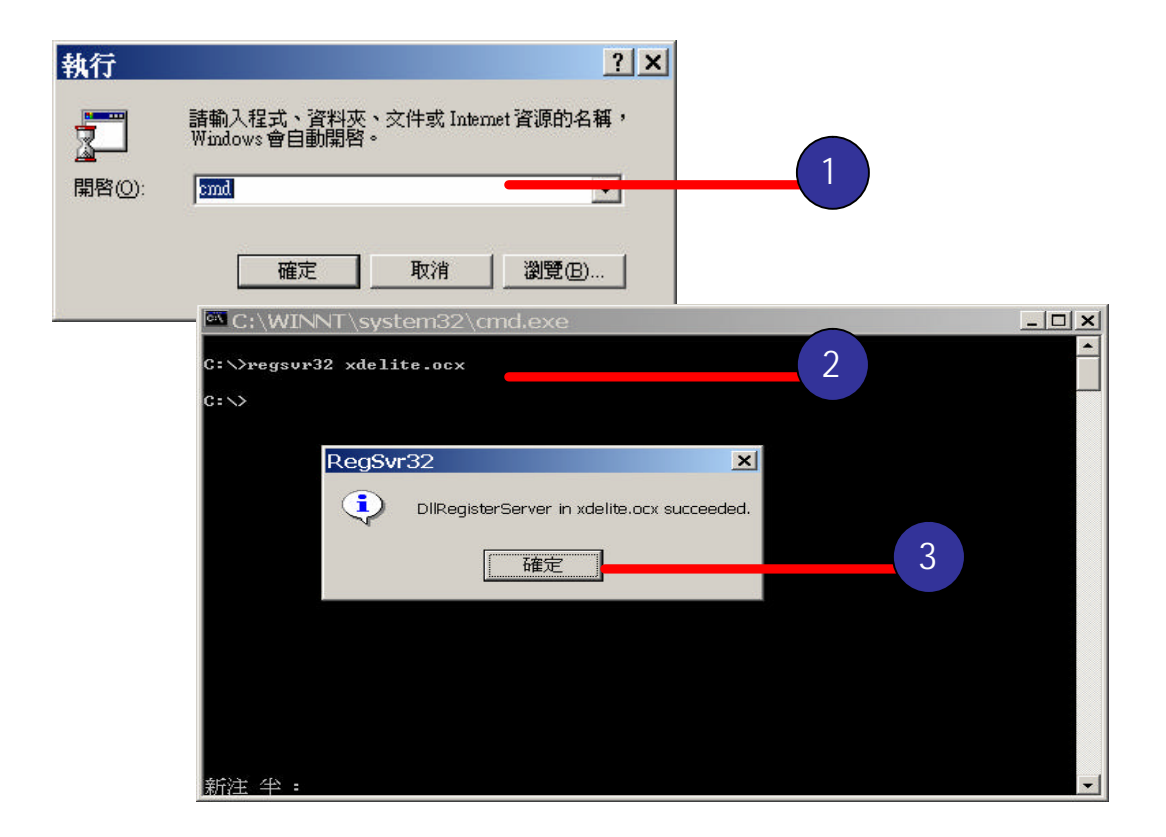

**Step 1:** Enter the command mode, move to the directory that xDLite.ocx exist.

#### Step 2: type regsvr32 xDLite.ocx

Step 3: Windows message dialog box shows succeed

In *WinCon-8000 side*, you must register this ocx by **REGSVRCE** or **REGSVR32** program provided with WinCon-8000 to finish to registration

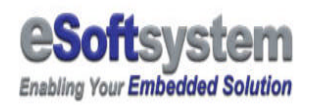

process. The register process is Same, but the OCX version is *different*.

#### *WinCon-8000 is using Windows CE version of xDLite.ocx.*

After OCX resisted to Windows and Windows CE, you could start your development process. Please make sure your ocx version is up to date. Please visit eSoftsystem web site at <u>www.esoftsystem.com</u> for further information.

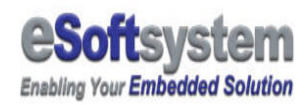

After you register the **PC side OCX** into system, you could refer the OCX into eVC++ project.

| 🔀 testDLiteCE - Micro   | soft eMbedded Visual C++                                   | - [testDLiteCE.rc - IDD_TES |
|-------------------------|------------------------------------------------------------|-----------------------------|
| Eile Edit ⊻iew Insert P | roject <u>B</u> uild Layout <u>T</u> ools <u>W</u> indow   | Help                        |
|                         | Set Active Project       Add To Project                    | tagent                      |
| CTestDLiteCEDIg - I     | Source <u>C</u> ontrol                                     | 🗳 Ne <u>w</u> Folder        |
| JtestDLiteCE V STANDA   | Dependencies<br>Settings Alt+F7<br>Export <u>M</u> akefile |                             |
| <pre></pre>             | Insert Project into Workspace                              |                             |

Then press **Insert** button to add xDLite.ocx into eVC++ project. If you could not find xDLite.ocx, please press **Add** to browse and add Control.

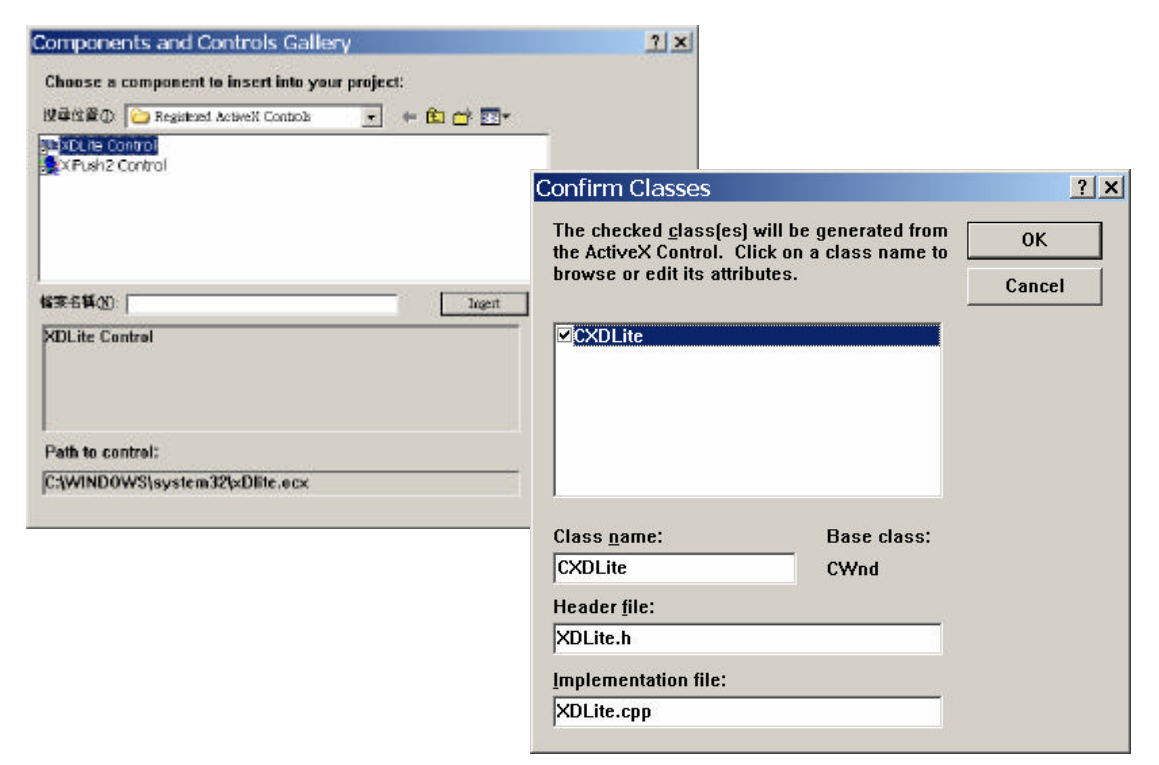

After you add the control to the toolbar, you could drag and drop the xDLite.ocx into the project.

| Rart           |                                         |
|----------------|-----------------------------------------|
|                |                                         |
| Lancet         | Controls X                              |
|                | N BE de abl 1""                         |
| Mc 1.5 ActiveX |                                         |
|                |                                         |
|                |                                         |
|                | CC IIII I I I I I I I I I I I I I I I I |

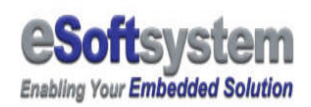

## Chapter 2 WinCon-8000 DLite API Samples

We provide a sample here, which using the eVC++4.0 as development environment.

## 2-1 Create Demo Project

In the Embedded Visual C++ sample, we will demonstration the basic function of the OCX, and make a simple program to send message to EKAN LED display. First you must register PC side of xDLite.ocx, you could refer previous chapter for details.

Here we use a dialog based program with 2 buttons for start and stop Demo play. And the most important part is to refer xDLite.ocx into eVC++ project and generate the CXDLite wrapper class. Here are detail steps to create Demo project.

We use xDLiteTest as project name, to create the demo project. Select the **File/New** to create project.

| 🔀 Microsoft eMbedd                                                | ed Visual C++                                                 |
|-------------------------------------------------------------------|---------------------------------------------------------------|
| Eile Edit View Insert Pro                                         | oject <u>B</u> uild <u>T</u> ools <u>W</u> indow <u>H</u> elp |
| New     Ctrl+N            ☐ Open         Ctrl+O                   | । 🗠 न 🗠 न 📴 🗖 😤   🙀 startaı<br>                               |
| <b>Open <u>W</u>orkspace</b><br>Save Workspace<br>Close Workspace |                                                               |
| Save Ctrl+S<br>Save <u>A</u> s                                    |                                                               |
| Page Set <u>u</u> p<br>Print Ctrl+P                               |                                                               |

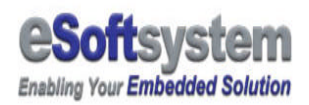

| w                             |                     |                                 |                    | 7 3             | ×                          |              |
|-------------------------------|---------------------|---------------------------------|--------------------|-----------------|----------------------------|--------------|
| iles Projects                 | Workspaces          |                                 |                    |                 |                            |              |
| WCF Annlicatio                | 1                   | Proi                            | ectname:           |                 | 1                          |              |
| WCE ATL COM                   | AppWizard           | ×0L                             | iteTest            |                 |                            |              |
| WCE Dynamic-<br>WCE MFC Activ | veX ControlWizard   | Lass                            | utions             |                 |                            |              |
| WCE MFC App                   | Wizard (dll)        | Cap                             | locuments and Sett | In ant/spai     |                            |              |
| WCE Smartpho                  | me 2003 Application |                                 |                    |                 |                            |              |
| WCE Static Lib                | rary                | WCE MEC AppWizard               | (exe) - Step 1     | of 4            | 11                         | 7            |
|                               |                     |                                 |                    |                 |                            |              |
|                               |                     | Application                     | 1 L                | What type of a  | pplication would y         | you like to  |
|                               |                     |                                 |                    | C Single do     | cument                     |              |
|                               |                     |                                 |                    | @ Dialog be     | acd                        |              |
|                               |                     |                                 |                    | <del>.</del>    |                            |              |
|                               |                     |                                 |                    | Docame          | ntgliew architector        | e support?   |
|                               |                     |                                 |                    |                 |                            |              |
| WCE MFC A                     | ppWizard (exe) - S  | tep 2 of 4                      | ? ×                | hat language    | e would you like y         | our resource |
|                               |                     | What features would you like    | te include?        | ?               | 1990 - 1993<br>1997 - 1997 |              |
| Application                   | P S S               | 🗆 Windows Sockets               |                    | 1               |                            | -            |
|                               |                     | 🗆 Windows Help                  |                    |                 |                            |              |
|                               |                     | ActiveX Controls                |                    |                 |                            |              |
|                               |                     |                                 |                    |                 |                            |              |
|                               |                     |                                 |                    |                 |                            |              |
|                               |                     |                                 |                    |                 |                            |              |
|                               |                     |                                 |                    | levet >         | Floieh                     | Concel       |
|                               |                     |                                 |                    |                 |                            | Cancer       |
|                               |                     | Please enter a title for your o | fialog:            |                 |                            |              |
|                               |                     | WCE MFC AppWizard (exe          | e) - Step 3 of 4   | ł               |                            | ? ×          |
|                               |                     | File Edit View Jacon David Bale | Wou                | ld you like to  | generate source l          | ile comment  |
|                               |                     |                                 |                    |                 | -                          |              |
|                               |                     | *==                             |                    | Yes, please     |                            |              |
|                               | < Back              |                                 |                    | No, Jhank yo    | u                          |              |
|                               |                     | End                             |                    |                 |                            |              |
|                               |                     |                                 | Have               | would some like | e to use the MEC           | library?     |
|                               |                     |                                 |                    |                 | a la sac the mile          |              |
|                               |                     |                                 | œ.                 | As a shared     | DLL                        |              |
|                               |                     |                                 | 0                  | As a gtatical   | y linked library           |              |
|                               |                     |                                 |                    |                 |                            |              |
|                               |                     |                                 |                    |                 |                            |              |
|                               |                     |                                 |                    |                 |                            |              |
|                               |                     |                                 |                    |                 |                            |              |
|                               |                     |                                 |                    |                 |                            |              |
|                               |                     | <1                              | Back Next          | 12              | Einish                     | Cancel       |

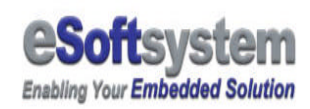

After you create the project, you could add 2 buttons into dialog box, first one for the start function, second for the stop function. Then add the xDLite.ocx into the project, please refer to the previous chapter for details. eVC will automatically generate **CXDLite** class declaration for the xDLite.ocx.

When finished, you will see following interface in the project resource files.

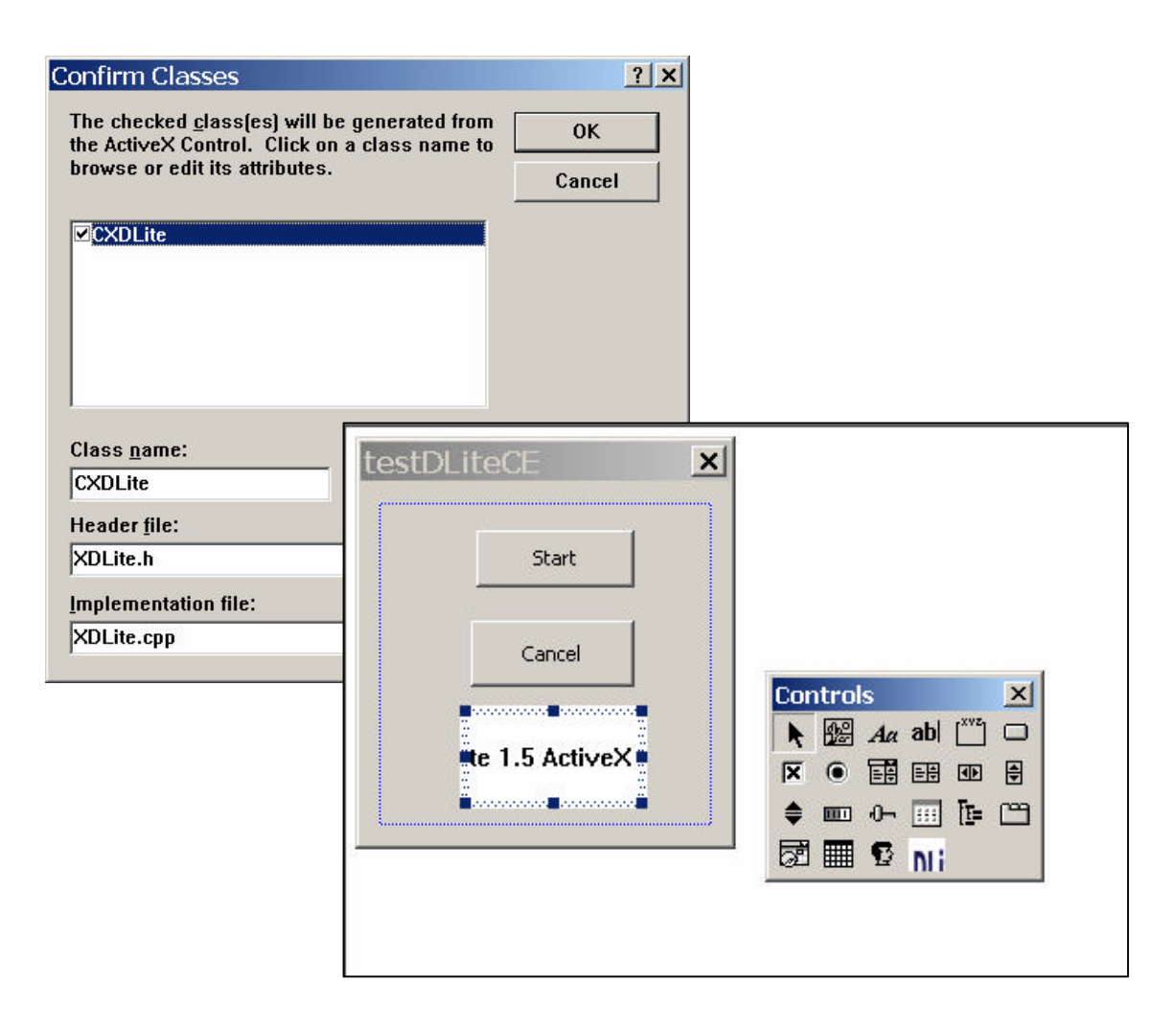

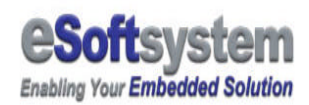

## 2-2 Deploy control into the project

Then you must add a member function of CXDLite into the CXDLiteTestDlg. In the demo, we use m\_EKANAgent as CXDLite member variable. You could use class wizard to help you create the member variable into the xDLiteTestDlg.

Please click right mouse button on the dialog box the add member function and Timer event into the dialog box.

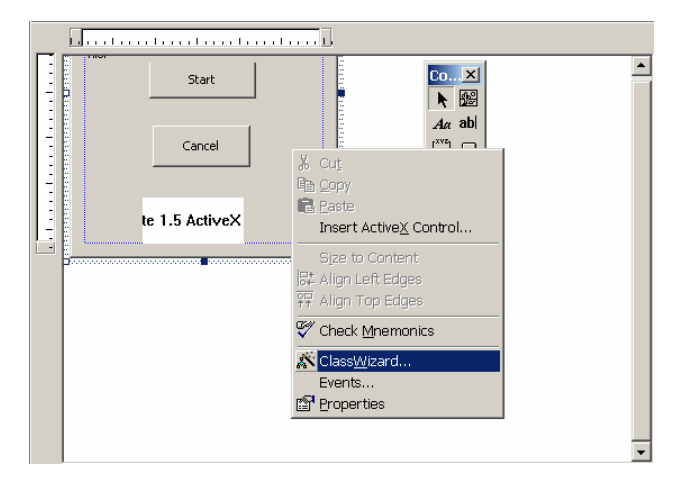

Add timer event into the dialog box. Later We will use the Timer event to automatically send the message.

| roject:<br>DLiteTest                                                       | Class name:<br>CXDLiteTestDin                                                                                    | Add Class •     |
|----------------------------------------------------------------------------|----------------------------------------------------------------------------------------------------|-----------------|
| DLiteTest 💽                                                                | CXDL iteTestDlg                                                                                                  |                 |
|                                                                            |                                                                                                    | a second second |
| \$\vDLiteTestDig.h, C.\$\vDLiteTestDig.                                    | cpp                                                                                                    | Add Hunction    |
| bject (Da:                                                                 | Messages:                                                                                                    | Delete Function |
| XDLiteTestDig<br>DC CANCEL<br>DC START<br>DC_XDLITECTRL1<br>DCANCEL<br>DOK | WM_SETCURSOR<br>WM_SHOWWINDOW<br>WM_SIZE<br>WM_TCARD<br>WM_TCARD<br>WM_VKEYTOITEM<br>WM_VKEYTOITEM<br>WM_VSCROLL | Edit Code       |
| fember junctions:                                                          |                                                                                                    |                 |
| DoDataExchange     On_wM_INITDIAL(     On_Start     On_IDC_START:BN        | DG<br>4_CLICKED                                                                                                  |                 |
| OnTimer ON_WM_TIMER                                                        |                                                                                                    |                 |

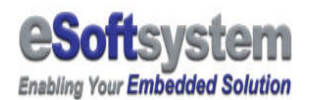

And then, add CXDLite member function into the dialog box file.

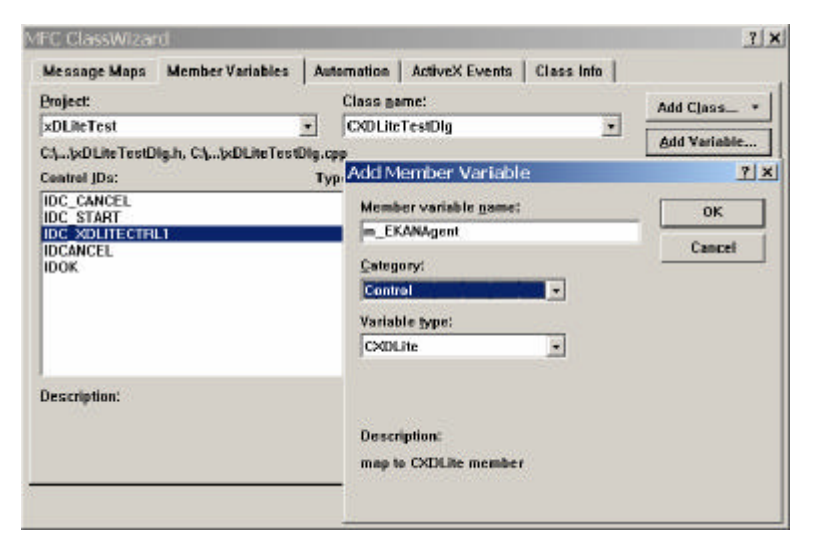

### 2-3 Edit Code

Now we add code into the button Start, Exit, and Timer event.

#### On Start

On the Start, we make connection, setup timer parameter, then start timer play.

```
void CXDLiteTestDlg::OnStart()
```

{

// TODO: Add your control notification handler code here

```
m_nCount = 0;
```

 $m_nColor = 0;$ 

m\_EKANAgent.SetEkanPassword(L"admin");

```
m_EKANAgent.SetEkanPort(7000);
```

m\_EKANAgent.SetEkanIP(L"192.168.100.96");

```
if(m_EKANAgent.Connect() > 0)
```

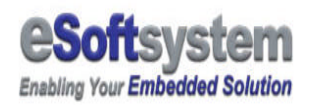

{
 GetDlgItem(IDC\_START)->EnableWindow(FALSE);
 SetTimer(1,1000,NULL);
 AfxMessageBox(L"Connect OK!");
}
else
 AfxMessageBox(L"connect fail!");

}

On Timer

After the Timer start play, the program demo all the real-time drawing function to the LED display. We use m\_nCount as counter to decide which function will be played.

```
void CXDLiteTestDlg::OnTimer(UINT nIDEvent)
{
    // TODO: Add your message handler code here and/or call default
    if(m_nCount < 3)
    {
         m_nColor = (m_nColor + 1) \% 4;
        if(m_nColor == 0)
            m_nColor++;
         m_EKANAgent.SendMessage(0,0,m_nColor,0,L"Hello,world");
    }
    else if(m_nCount < 6)
    {
         m_nColor = (m_nColor + 1) \% 4;
        if(m_nColor == 0)
            m_nColor++;
         m_EKANAgent.SendMessage(0,0,0,m_nColor,L"Hello,world");
    }
    else if(m_nCount == 6)
         m_EKANAgent.Clear();
    else if(m_nCount < 10)
```

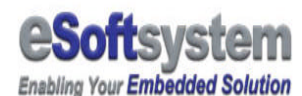

```
m_nColor = (m_nColor + 1) \% 4;
        if(m_nColor == 0)
            m_nColor++;
         m_EKANAgent.SendMessageS(0,5,m_nColor,0,L"Hello,small
font");
    }
    else if(m_nCount < 13)
    {
         m_nColor = (m_nColor + 1) \% 4;
        if(m_nColor == 0)
            m_nColor++;
         m_EKANAgent.SendMessageS(0,5,0,m_nColor,L"Hello,small
font");
    }
    else if(m_nCount == 13)
         m_EKANAgent.Clear();
    else if(m_nCount < 17)
    {
         m_nColor = (m_nColor + 1) \% 4;
        if(m_nColor == 0)
            m_nColor++;
         m_EKANAgent.DisplayDate(0,0,m_nColor,0);
    }
    else if(m_nCount < 20)
    {
         m_nColor = (m_nColor + 1) \% 4;
        if(m_nColor == 0)
            m_nColor++;
         m_EKANAgent.DisplayDate(0,0,0,m_nColor);
    }
    else if(m_nCount == 20)
         m_EKANAgent.Clear();
    else if(m_nCount < 24)
    {
         m_nColor = (m_nColor + 1) \% 4;
        if(m_nColor == 0)
            m_nColor++;
         m_EKANAgent.DisplayTime(0,0,m_nColor,0);
    }
    else if(m_nCount < 28)
    {
         m_nColor = (m_nColor + 1) \% 4;
        if(m_nColor == 0)
            m_nColor++;
         m_EKANAgent.DisplayTime(0,0,0,m_nColor);
    }
    else if(m_nCount == 28)
```

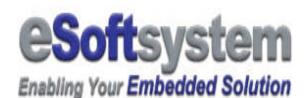

```
m_EKANAgent.Clear();
else if(m_nCount < 32)
{
     m_nColor = (m_nColor + 1) \% 4;
   if(m_nColor == 0)
        m_nColor++;
   m_EKANAgent.FillRect(0,0,95,15,m_nColor);
}
else if(m_nCount == 32)
    m_EKANAgent.ClearRect(0,0,95,15);
else if(m_nCount = 33)
    m_EKANAgent.DrawLine(0,7,95,7,1);
else if(m_nCount == 34)
   m_EKANAgent.Pixel(47,8,2);
else if(m_nCount == 35)
    m_EKANAgent.Clear();
else if(m_nCount == 36)
    m_EKANAgent.UploadFile(L"JPN.bmp");
else if(m_nCount == 37)
    m_EKANAgent.UploadFile(L"GRAPH.bmp");
else if(m_nCount == 38)
    m_EKANAgent.UploadFile(L"GB.bmp");
else if(m_nCount == 39)
    m_EKANAgent.DisplayBMP(0,0,1,0,L"JPN.bmp");
else if(m_nCount == 40)
    m_EKANAgent.DownloadFile(L"*.*",L"\\Download");
else
{
     KillTimer(1);
   m_EKANAgent.Disconnect();
   GetDIgItem(IDC_START)->EnableWindow(TRUE);
    return ;
}
m_nCount++;
//CDialog::OnTimer(nIDEvent);
```

#### **On Disconnect**

Then finally we process disconnect event on the following code segment.

BEGIN\_EVENTSINK\_MAP(CXDLiteTestDlg, CDialog)

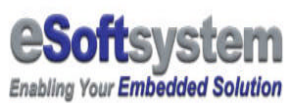

```
//{{AFX_EVENTSINK_MAP(CXDLiteTestDlg)
ON_EVENT(CXDLiteTestDlg, IDC_XDLITECTRL1, 1 /* Disconnected */,
OnDisconnectedXdlitectrl1, VTS_NONE)
//}}AFX_EVENTSINK_MAP
END_EVENTSINK_MAP()
void CXDLiteTestDlg::OnDisconnectedXdlitectrl1()
{
    // TODO: Add your control notification handler code here
    KillTimer(1);
    GetDlgItem(IDC_START)->EnableWindow(TRUE);
    AfxMessageBox(L"Disconnected!");
}
```

Complier options

WinCon-8000 is using Strong-Arm as main processor, so you must select Win32 (WCE ARMV4) as compiler options. Then you can copy the .exe file into the WinCon-8000 that already registers xDLite.ocx for Windows CE version in chapter 1. To see the final result of this demo project.

| 🔀 xDLiteTest - Microsoft eMbedded Visual C++ - [xDLiteTestDlg.cpp *]          |
|-------------------------------------------------------------------------------|
| Eile Edit View Insert Project Build Tools Window Help                         |
| 📔 😂 🖬 🕼 🐁 🛍 🛍 🕰 🕶 🖾 👻 🔚 🎘 🚰 🦬 Startagent 💽 🐐                                  |
| CXDLiteTestDlg 🔽 (All class members 🔽 💊 OnCancel 🔽 🗷                          |
| xDLiteTest 🔹 STANDARDSDK 🔹 Win32 (WCE ARMV4) Release 🔹 STANDARDSDK Emulator 🔹 |

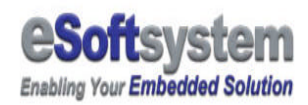

## About eSoftsystem Corp.

**eSoftsystem Technology Corp.** is the most innovative embedded solution provider. It has built up a team of world experts in embedded software and hardware systems to provide customer high-performance and high-quality embedded solution product and services.